# MEİS Modülü Kurum Genel Bilgileri Bina Adres/Kontrol kısmında işlem yapmak istendiğinde;

«Bina Bilgileri Modülüne işlenmiş bu adrese sahip bir bina tespit edilemedi. Lütfen Bina Bilgileri Modülünden Bu adrese sahip bina bilgilerinizi işleyerek kurum/ilçe onayı verdikten sonra bu ekrandan adres bilgilerinizi güncelleyiniz.» Hatası verilen kurumlar için;

Mebbis Bina Bilgileri modülünde <u>bina adresi yanlış girilmiş</u> kurumlar için İl ve İlçe Milli Eğitim Müdürlüklerince yapılacak işlem adımları sırasıyla aşağıda verilmiştir.

<u>Öncelikle Belediye ya da il özel idareden alınan adresin doğru olduğunu aşağıdaki linkten</u> <u>sorgulanması gerekmektedir.</u>

http://adreskodu.dask.gov.tr/

# **Bina bilgileri Modülünden il / ilçe kullanıcısı tarafından** onay işlemleri kısmında kurum kodu girilerek listele tuşuna basılacak.

A İl/İlce İslemleri

|                                          | ONAV THE THOTH T DTWEAT EDTIMENT CEDEVEN UNRUP AD                                                                                                    |
|------------------------------------------|----------------------------------------------------------------------------------------------------|
| Onay İşlemleri                           |                                                                                                    |
| Bina İşlemleri                           | -Ayni binayi kullanan kurumlardan komisyonca binanin mulkiyeti verilen kurum binanin tum bilgilerini(diger kurumun kullandigi bolumlerde danli olmak uzere) girecektir. Ayni binada eğitim yapan diğer kurum ikinci kez aynı binayı giremez. |
| Bağımsız Bölüm Sorgulama                 | -İlçeler ilçe onayı verirken girilen bina bilgilerini kontrol edecektir.<br>-Bina sahibi olmayıp da bina girmesi haline kurum onayı kaldırılarak kurumun söz konusu binayı silmesi sağlanmalıdır.                                            |
| Bina Ekle/Düzenle (Kurumdan<br>Bağımsız) | -Modüldeki veriler Bakanlığımız bünyesinde bulunan diğer modüller tarafından da değerlendirilecektir. Bu yüzden bilgilerin eksiksiz ve doğru girilmesi gerekmektedir.                                                                        |
| Onay Görevlisi İşlemleri                 | KURUM SEÇİMİ                                                                                                    |
|                                          | İl İlçe Birim Kurum Türü Kurum Seçimi Kurum Kodu                                                                                                    |
|                                          | Seçiniz 🔻 Seçiniz 🔻 🔽 💙 🔽 722936 Listele                                                                                                    |
|                                          | BİNALAR                                                                                                    |
|                                          | Toplam Kurum Sayısı : 824                                                                                                    |
|                                          | Kurum Onaylı : Toplam Bina Sayısı:843 Kurum Sayısı:646                                                                                                    |
|                                          | İlçe Onaylı : Toplam Bina Sayısı:810 Kurum Sayısı:624                                                                                                    |
|                                          | Derslik Sayıları : Onaylı Derslik Sayısı: 5367 Girilen Toplam derslik Sayısı: 5707                                                                                                    |
|                                          |                                                                                                    |

Bina bilgileri modülünde **il / ilçe kullanıcısı tarafından;** kurum ve ilçe onayları kaldırılacak.

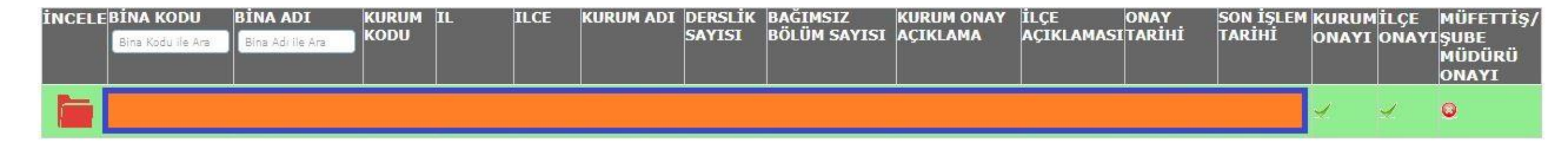

Bina bilgileri modülünde il /ilçe kullanıcısı tarafından; onay kaldırma açıklaması yazılıp kaydedilecek.

|                         | Önemli Uyarı                                         |                                                                                                    |
|-------------------------|------------------------------------------------------|----------------------------------------------------------------------------------------------------|
| rumla<br>er ku<br>n gir | Kodlu binanın "Ku<br>Onayın kaldırılmasıyla ilgili ı | rum Onayı" <u>kaldırılacaktır</u> .<br>notunuzu metin kutusuna girip kaydet düğmesine basınız.<br>adres değişikliği |
| liğin                   | Açıklama:                                            |                                                                                                    |
|                         |                                                      | Kaydet Kapat                                                                                                    |
| ASI                     |                                                      |                                                                                                    |

Bina bilgileri modülünde il /ilçe kullanıcısı tarafından; onay işaretleri şekildeki gibi değişmiş olacak.

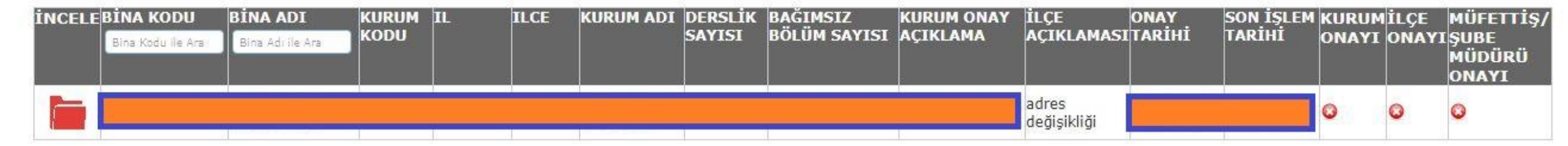

kurum ( ya da kurumun şifresi alınarak il /ilçe kullanıcısı) tarafından kurumun mebbis anasayfasındaki gerekli kutucuk işlenerek bina bilgileri modülüne giriş yapılır.

#### Önemli Uyarı

01/10/2016 Tarihli MEİS verilerinde bina durumunuz "Var" olarak gözüktüğü halde Bina Bilgileri Modülünde onaylı binanız bulunmamaktadır. bina bilgilerinizdeki eksiklikleri(Bağımsız Bölümler,Kat bilgisi, konum bilgisi vb.) en kısa sürede tamamlayıp kurum onayı vermeniz gerekmektedir.

- Bina Bilgileri Modülünde bina ile ilgili en güncel duruma göre işlem yapılacaktır.
- Kurumunuzun güncel bina durumu ile MEİS verilerinin uyuşmadığı durumda güncel olanın bina bilgileri modülüne işlenmesi gerekmektedir.
- Meis modülünde bina durumunuz "Var" olduğu halde şu an için kurumunuza ait bina yok ise aşağıdaki seçeneği işaretleyip "Kaydet" düğmesine basınız.

Aşağıda size uygun seçeneği işaretleyip işleme devam edebilirsiniz.

#### Bina Bilgileri Modülünde işlem yapmak istiyorum

- 🔍 Kurumumuza ait bina bulunmamaktadır. Başka bir okul/kurum binasını geçici kullanıyoruz.
- Mebbis ana ekrana dönmek istiyorum.

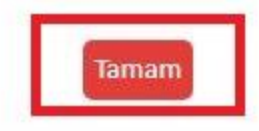

## Bina Bilgileri Modülü Kurum İşlemleri Bina Ekleme sekmesine giriş yapılır.

| Bin   | a Eklom   | 0      |    |  |
|-------|-----------|--------|----|--|
| Dilli | a Ekielii |        |    |  |
| Kur   | um Bina   | aları  |    |  |
| Bağ   | imsiz B   | ölümle | er |  |
| Tah   | sisli Bin | alar   |    |  |

Bina bilgileri modülünde kurum ( ya da kurumun şifresi alınarak il / ilçe kullanıcısı) tarafından Kurumumuza ait bina/binalar var seçeneği seçilerek devam edilir.

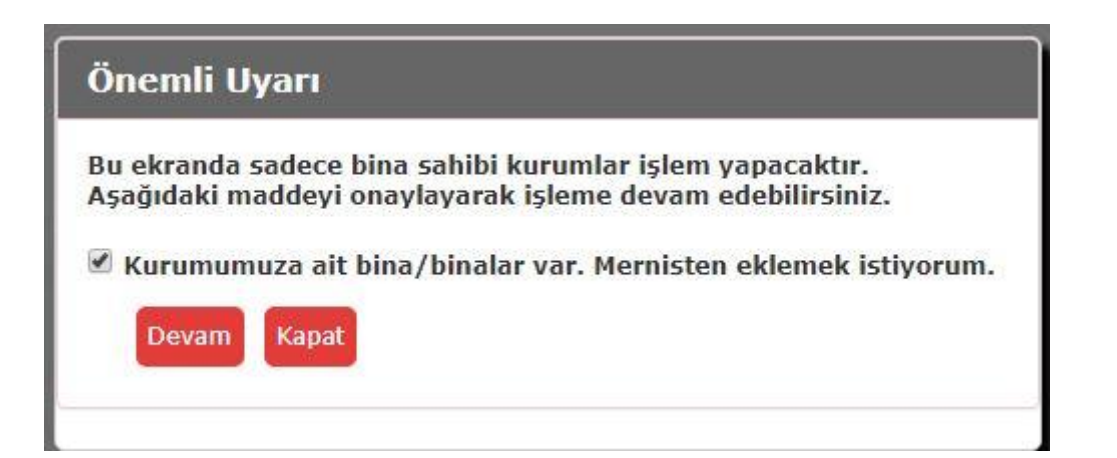

Bina bilgileri modülünde kurum tarafından ( ya da kurumun şifresi alınarak il veya ilçe kullanıcısı tarafından ) «+» işareti tıklanarak yeni bina ya da binalar eklenir.

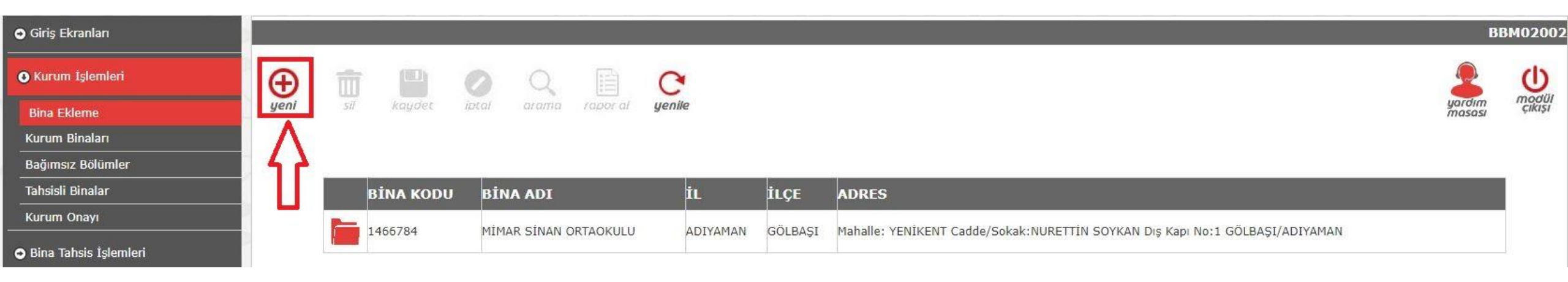

# Bina bilgileri modülünde kurum tarafından ( ya da kurumun şifresi alınarak il veya ilçe kullanıcısı tarafından )

Belediyeden ya da İl özel idaresinden alınan adres bilgileri girilecek

| ● Kurum İşlemleri                         | Ð    | ŵ   |        | 0     | Q     |          | C      |                          |      | Vent              | Kaut talan  |                       | d   |
|-------------------------------------------|------|-----|--------|-------|-------|----------|--------|--------------------------|------|-------------------|-------------|-----------------------|-----|
| Bina Ekleme                               | yeni | Sİİ | kaydet | iptal | arama | rapor al | yenile |                          |      | Yeni              | Kayit İşlem | 1.                    | Çik |
| Kurum Binaları<br>Bağımsız Bölümler       |      |     |        |       |       |          |        | Bir                      | na S | Seçim             |             |                       |     |
| Tahsisli Binalar                          |      |     |        |       |       |          |        | İI                       | :    | Seçiniz           |             | -                     |     |
| Kurum Onayı                               |      |     |        |       |       |          |        | İlçe                     | :    | Liste Elemanı Yok | *           | Doğru Adres Bilgileri |     |
| <ul> <li>Bina Tahsis İşlemleri</li> </ul> |      |     |        |       |       |          |        | Mahalle                  | :    | Liste Elemanı Yok | •           | Girilecek             |     |
|                                           |      |     |        |       |       |          |        | Cadde/Sokak              | 3    | Liste Elemanı Yok | -           |                       |     |
|                                           |      |     |        |       |       |          |        | Dış Kapı No<br>Bina Kodu | :    | Liste Elemanı Yok | •           |                       | _   |
|                                           |      |     |        |       |       |          |        | Seçili Binadaki Kurumlar |      |                   |             |                       |     |

| BİNA KODU | BİNA ADI              | İL       | İLÇE    | ADRES                                                                        |
|-----------|-----------------------|----------|---------|------------------------------------------------------------------------------|
| 1466784   | MİMAR SİNAN ORTAOKULU | ADIYAMAN | GÖLBAŞI | Mahalle: YENİKENT Cadde/Sokak:NURETTİN SOYKAN Dış Kapı No:1 GÖLBAŞI/ADIYAMAN |

## Gerekli yerlere bilgiler aşağıdaki gibi girilir.

|                                     |          |     |        | -     |       | 11       |        |                                        |       |                    |                |   |         |
|-------------------------------------|----------|-----|--------|-------|-------|----------|--------|----------------------------------------|-------|--------------------|----------------|---|---------|
| <ul> <li>Giriş Ekranları</li> </ul> |          |     |        |       |       |          |        |                                        |       |                    |                |   | BBM0200 |
| ● Kurum İşlemleri                   | $\oplus$ | Ū   |        | 0     | Q     |          | C      |                                        |       | Voni               | Vaut İslami    |   | ڻ<br>ا  |
| Bina Ekleme                         | yeni     | Sil | koydet | iptal | arama | rapor al | yenile |                                        |       | Tem                | Kayıt İşicini  | - | çikişi  |
| Kurum Binaları                      |          |     |        |       |       |          |        | Bina                                   | Secim |                    |                |   |         |
| Bağımsız Bölümler                   |          |     |        |       |       |          |        | Dilla                                  | Jeçim | a da anti-         |                |   |         |
| Tahsisli Binalar                    |          |     |        |       |       |          |        | İI :                                   | ADI   | YAMAN              | *              |   |         |
| Kurum Onayı                         |          |     |        |       |       |          |        | İlçe ;                                 | GÖL   | BAŞI               | •              |   |         |
| 🕒 Bina Tahsis İşlemleri             |          |     |        |       |       |          |        | Mahalle :                              | YEN   | İKENT              | •              |   |         |
|                                     |          |     |        |       |       |          |        | Cadde/Sokak :                          | BES   | Nİ                 | *              |   |         |
|                                     |          |     |        |       |       |          |        | Dış Kapı No                            | 56 /  | 2                  | *              |   |         |
| YO/Y                                |          |     |        |       |       |          |        | Bina Kodu;<br>Seçili Binadaki Kurumlar | 20167 | 219 Dış Kapı No/Si | ite Adı :56 /2 |   |         |
| AAA                                 |          |     |        |       |       |          |        |                                        |       |                    |                |   |         |

| ві | İNA KODU | BİNA ADI              | İL       | İLÇE    | ADRES                                                                        |
|----|----------|-----------------------|----------|---------|------------------------------------------------------------------------------|
| 14 | 166784   | MİMAR SİNAN ORTAOKULU | ADIYAMAN | GÖLBAŞI | Mahalle: YENİKENT Cadde/Sokak:NURETTİN SOYKAN Dış Kapı No:1 GÖLBAŞI/ADIYAMAN |

#### 

| 0167219 kodlu bina "Mimar Sinan Ortaokulu(722936)" kurumuna tan | mlanmıştır.         |                    |
|-----------------------------------------------------------------|---------------------|--------------------|
| й :                                                             | ADIYAMAN            | •                  |
| İlçe :                                                          | GÖLBAŞI             |                    |
| Mahalle :                                                       | YENİKENT            | *                  |
| Cadde/Sokak :                                                   | BESNÍ               | •                  |
| Dış Kapı No                                                     | 56 /2               | •                  |
| Bina Kodu;                                                      | 20167219 Dış Kapı N | lo/Site Adı :56 /2 |

| BİNA KODU | BİNA ADI              | İL       | İLÇE    | ADRES                                                                        |
|-----------|-----------------------|----------|---------|------------------------------------------------------------------------------|
| 1466784   | MİMAR SİNAN ORTAOKULU | ADIYAMAN | GÖLBAŞI | Mahalle: YENİKENT Cadde/Sokak:NURETTİN SOYKAN Dış Kapı No:1 GÖLBAŞI/ADIYAMAN |
| 20167219  | Eklenen yeni bina     | ADIYAMAN | GÖLBAŞI | Mahalle: YENİKENT Cadde/Sokak:BESNİ Dış Kapı No:56 /2 GÖLBAŞI/ADIYAMAN       |

**il veya ilçe kullanıcısı tarafından** MEBBİS girişi yapılarak eklenen yeni okulun adresini eski okulun adresiyle değiştirme işlemini **İl/İlçe İşlemleri Bina İşlemleri Sekmesine giriş yaparak** düzeltir.

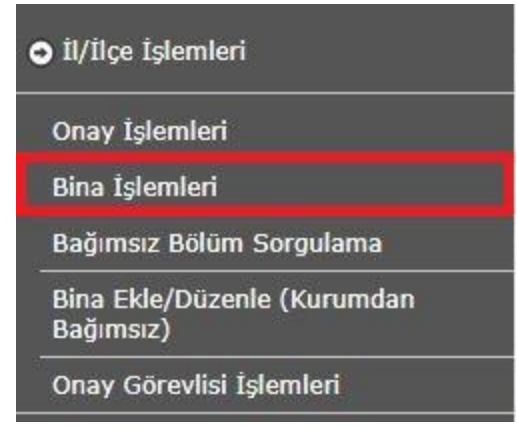

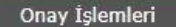

Bina İşlemleri

Bağımsız Bölüm Sorgulama

Bina Ekle/Düzenle (Kurumdan Bağımsız)

Onay Görevlisi İşlemleri

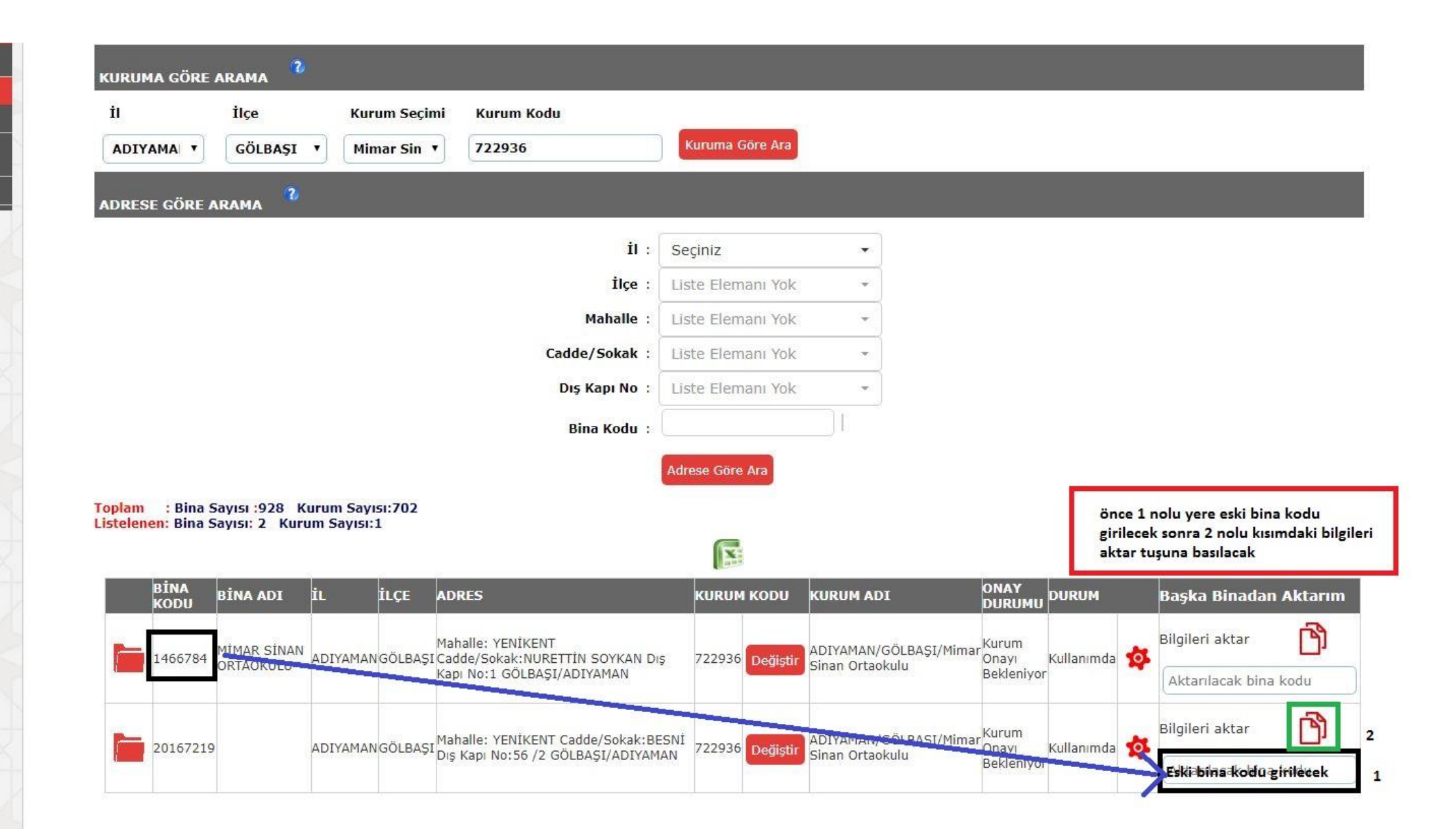

1 nolu kısma eski okul kodu girilip 2 nolu kısımdaki bilgileri aktar simgesine tıklanır.

| 4 | BİNA<br>KODU | BİNA ADI    | İL       | İLÇE     | ADRES                                                | KURUM  | I KODU   | KURUM ADI              | ONAY<br>DURUMU | DURUM      |     | Başka Binadan A     | ktarım   |
|---|--------------|-------------|----------|----------|------------------------------------------------------|--------|----------|------------------------|----------------|------------|-----|---------------------|----------|
|   | 1466784      | MİMAR SİNAN | ADIYAMAN | IGÖLBASI | Mahalle: YENİKENT<br>Cadde/Sokak:NURETTİN SOYKAN Dıs | 722936 | Dečistir | ADIYAMAN/GÖLBAŞI/Mimar | Kurum<br>Onavi | Kullanımda | 101 | Bilgileri aktar     | ß        |
|   |              | ORTAOKULU   |          |          | Kapı No:1 GÖLBAŞI/ADIYAMAN                           | 122350 | Cogigar  | Sinan Ortaokulu        | Bekleniyor     |            | -   | Aktarılacak bina ko | odu      |
| - | 20167210     | 9           | ΔΟΙΥΔΜΔΝ |          | Mahalle: YENİKENT Çadde/Sokak:BESNİ                  | 722936 | Doğictir | ADIYAMAN/GÖLBAŞI/Mimar | Kurum          | Kullanımda | *   | Bilgileri aktar     | ß        |
|   | 2010/21      |             | APTICIEU | lootong. | Dış Kapı No:56 /2 GOLBAŞI/ADIYAMAN                   | 122000 | Degişui  | Sinan Ortaokulu        | Bekleniyor     |            | ~   | 1466784             | <u> </u> |

10.00

Bilgileri aktar denildiği zaman eski okuldaki okula ait bütün bağımsız bölümler yeni okula aktarılmış olur.

|   | BİNA<br>KODU | BÌNA ADI    | İL               | ÎLÇE     | ADRES                                  | KURUM  | KODU                                         | KURUM ADI              | ONAY<br>DURUMU | DURUM                  | Başka Binadan      | Aktarım   |                 |   |
|---|--------------|-------------|------------------|----------|----------------------------------------|--------|----------------------------------------------|------------------------|----------------|------------------------|--------------------|-----------|-----------------|---|
|   | 1466784      | MIMAR SINAN | ADIYAMAN         | IGÖLBAŞI | Mahalle: YENİKENT Cadde/Sokak:NURETTİN | 722936 | Değiştir                                     | ADIYAMAN/GÖLBAŞI/Mimar | Kurum<br>Onayı | 101                    | Bilgileri aktar    | ß         |                 |   |
|   |              | ORTAOROLO   |                  |          | SOTKAN DIŞ KƏPI NO.1 GOLBAŞI/ADITAMAN  |        |                                              | Sman Ortaokulu         | Bekleniyor     |                        | Aktarılacak bina l | kodu 👘    |                 |   |
| - | 20167210     |             | ADIYAMAN GÖLBAŞI |          |                                        |        | Mahalle: YENİKENT Cadde/Sokak:BESNİ Dış Kapı |                        |                | ADIYAMAN/GÖLBAŞI/Mimar | Kurum              |           | Bilgileri aktar | ß |
|   | 2010/219     |             |                  |          | No:56 /2 GÖLBAŞI/ADIYAMAN              | /22930 | Değiştir                                     | Sinan Ortaokulu        | Bekleniyo      | 142                    | 1466784            | ]         |                 |   |
|   |              |             |                  |          |                                        |        |                                              |                        |                |                        | Bina Bilgileri Al  | ctarıldı. |                 |   |

1000

Aktarılma İşlemi tamamlandıktan sonra kurum tarafından ya da kurum şifresi alınarak il ya da ilçe kullanıcısı tarafından kurum MEBBİS girişi yapılarak eski okul bilgileri silinip yeni okul için de kurum onayı işlemleri gerçekleştirilir.

#### kurum tarafından ya da kurum şifresi alınarak il /ilçe kullanıcısı tarafından; Kurum binaları seçilir.

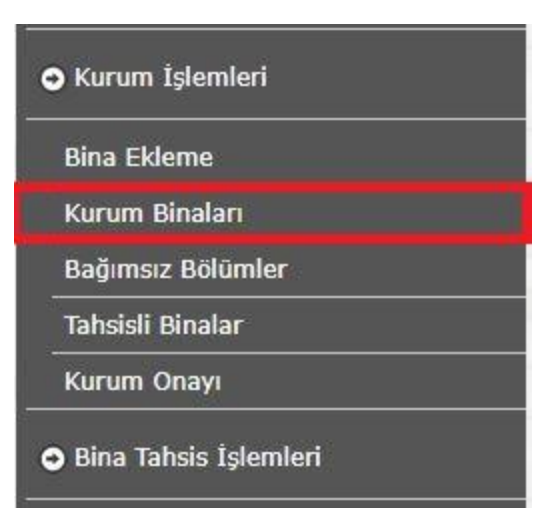

#### kurum tarafından ya da kurum şifresi alınarak il /ilçe kullanıcısı tarafından; Eski bina seçilir ( solundaki kırmızı klasör ).

|   |                   | Kurun                   | n Adına Kayı | tlı Binala | r (722936) ADIYAMAN/GÖLBAŞI/Mimar Sinan Ortaokulu                            |
|---|-------------------|-------------------------|--------------|------------|------------------------------------------------------------------------------|
| ] | BĪNA KODU         | BİNA ADI                | İL.          | İLÇE       | ADRES                                                                        |
|   | 1466784 Eski bin  | a 11MAR SINAN ORTAOKULU | ADIYAMAN     | GÖLBAŞI    | Mahalle: YENİKENT Cadde/Sokak:NURETTİN SOYKAN Dış Kapı No:1 GÖLBAŞI/ADIYAMAN |
|   | 20167219 Yeni Bir | 11MAR SINAN ORTAOKULU   | ADIYAMAN     | GÖLBAŞI    | Mahalle: YENİKENT Cadde/Sokak:BESNİ Dış Kapı No:56 /2 GÖLBAŞI/ADIYAMAN       |

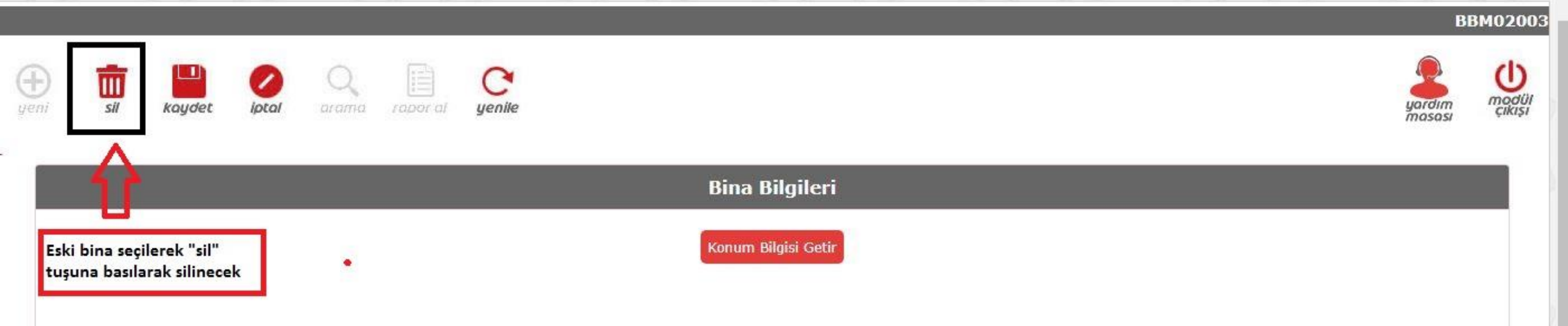

## kurum tarafından ya da kurum şifresi alınarak il /ilçe kullanıcısı tarafından;

Seçilen bina sil simgesine basılarak silinir..

Bina Kodu :1466784 Bina Türü(Kullanım Amacı) Diğer \* Bina Adı MİMAR SİNAN ORTAOKULI

Lütfen harita üzerindeki işaretçiyi binanın bulunduğu noktaya götürünüz.

#### kurum tarafından ya da kurum şifresi alınarak il /ilçe kullanıcısı tarafından; Silme onayına TAMAM işaretlenir.

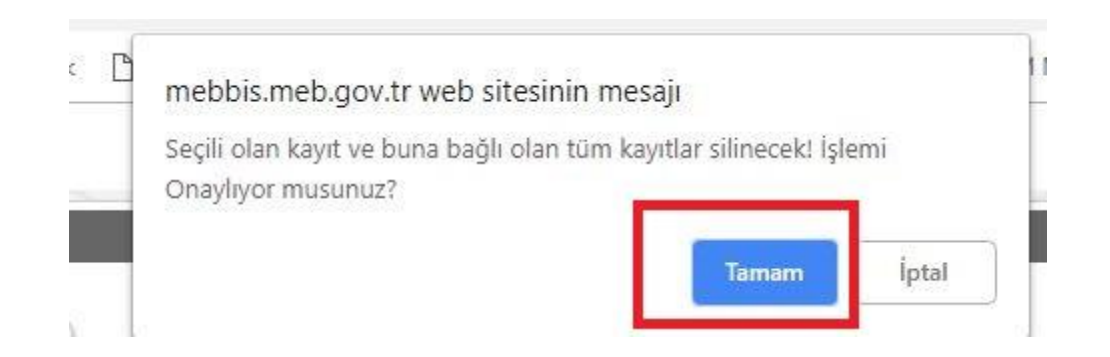

#### kurum tarafından ya da kurum şifresi alınarak il /ilçe kullanıcısı tarafından;

Yeni Kurum binası seçilir ve Kurum onayı verilir.

| ❶ Kurum İşlemleri          | Ðī            | i 🖻                                                                                                    | 0 9                      |                     | 3                                             |                              |                   |                           |                                                  | 2                | C      |
|----------------------------|---------------|----------------------------------------------------------------------------------------------------|--------------------------|---------------------|-----------------------------------------------|------------------------------|-------------------|---------------------------|--------------------------------------------------|------------------|--------|
| Bina Ekleme                | yeni si       | kaydet.                                                                                                    | iptal aram               | n roperal <b>ye</b> | nile                                          |                              |                   |                           |                                                  | yardım<br>masası | çıkışı |
| Kurum Binaları             |               | _                                                                                                    |                          |                     |                                               |                              |                   |                           |                                                  |                  |        |
| Bağımsız Bölümler          |               |                                                                                                    |                          |                     |                                               | Açıklamalar                  |                   |                           |                                                  |                  |        |
| Tahsisli Binalar           | Binaya        | Binaya onay vermeden önce tüm bina bilgilerinin doğru ve eksiksiz(Bina Bilgilerine Bağımsız Bölümlerde dahildir.) girildiğinden emin olunuz. Onav verildikten sonra |                          |                     |                                               |                              |                   |                           |                                                  |                  |        |
| Kurum Onayı                |               | değişikik yapılamaz. Bilgilerin geçerliliği için ilçe onayının verilmesi gerekmektedir.                                                                             |                          |                     |                                               |                              |                   |                           |                                                  |                  |        |
| )<br>Bina Tahsis İşlemleri |               |                                                                                                    |                          |                     |                                               |                              |                   |                           |                                                  |                  |        |
|                            |               |                                                                                                    |                          |                     |                                               | Onay Bilgileri               |                   |                           |                                                  |                  |        |
|                            |               |                                                                                                    |                          |                     |                                               |                              |                   |                           |                                                  |                  |        |
|                            |               | BİNA<br>KODU                                                                                                    | BİNA ADI                 | <b>i</b> L i        | ilçe adres                                    |                              |                   | BAĞIMSIZ BÖLÜM<br>SAYISI  | ONAY<br>AÇIKLAMA                                 | İLÇE<br>AÇIKLAMA | ASI    |
|                            | ۲             | 20167219                                                                                                    | MİMAR SİNAN<br>ORTAOKULU | ADIYAMAN            | GÖLBAŞI Məhalle: YENİKENT<br>GÖLBAŞI/ADIYAMAN | Cadde/Sokak:BESNİ Dış K<br>N | api No:56 /2      | 18                        | ovi filika na radio 1956 na kato nativelio<br>Li |                  | 1      |
|                            | Onay ile ilgi | i açıklama(İst                                                                                                    | teğe Bağlı):             |                     |                                               |                              | Kurum işlemleri l | kurum onayı kısmından yen | i bina için kurum o                              | nayı verilecek   | ]      |
|                            |               |                                                                                                    |                          |                     | Γ                                             | Seçili Binalara Onay Ver     |                   |                           |                                                  |                  |        |

#### kurum tarafından ya da kurum şifresi alınarak il /ilçe kullanıcısı tarafından; Onay işlemi için Evet seçilir.

| Önemli Uyarı                                       |                                                                                                    |
|----------------------------------------------------|----------------------------------------------------------------------------------------------------|
| Onay verildikten sonr<br>Binalarınızla ilgili giri | a binalarda değişiklik yapılamaz.<br>en t <del>öm bilgiq</del> rin doğruluğunu onaylıyor musunuz?<br>Evet Hayır |

#### **il /ilçe kullanıcısı tarafından;** Kurum bina onayı verilir.

| C |                          | BÌNA<br>KODU | BİNA ADI                 | İL       | İLÇE    | ADRES                                                                     | BAĞIMSIZ BÖLÜM<br>SAYISI | ONAY<br>AÇIKLAMA | İLÇE<br>AÇIKLAMASI |
|---|--------------------------|--------------|--------------------------|----------|---------|---------------------------------------------------------------------------|--------------------------|------------------|--------------------|
|   | İlçe Onayı<br>Bekleniyor | 20167219     | MİMAR SİNAN<br>ORTAOKULU | ADIYAMAN | GÖLBAŞI | Mahalle: YENİKENT Cadde/Sokak:BESNİ Dış Kapı No:56 /2<br>GÖLBAŞI/ADIYAMAN | 18                       |                  |                    |

# Onay İşlemleri Dina İşlemleri Bağımsız Bölüm Sorgulama Bina Ekle/Düzenle (Kurumdan Bağımsız) Onay Görevlisi İşlemleri İl ilçe ADIYAMAN ▼ GÖLBAŞ

#### ONAY İLE İLGİLİ DİKKAT EDİLMESİ GEREKEN HUSUSLAR

-Aynı binayı kullanan kurumlardan komisyonca binanın mülkiyeti verilen kurum binanın tüm bilgilerini(diğer kurumun kullandığı bölümlerde dahil olmak üzere) girecektir. Aynı binada eğitim yapan diğer kurum ikinci kez aynı binayı giremez.

-İlçeler ilçe onayı verirken girilen bina bilgilerini kontrol edecektir.

-Bina sahibi olmayıp da bina girmesi haline kurum onayı kaldırılarak kurumun söz konusu binayı silmesi sağlanmalıdır.

-Modüldeki veriler Bakanlığımız bünyesinde bulunan diğer modüller tarafından da değerlendirilecektir. Bu yüzden bilgilerin eksiksiz ve doğru girilmesi gerekmektedir.

|                                 |                                     |                                      |                                        |                           | KUF                           | RUM SEÇİMİ               |                        |                    |                        |                     |                |               |                                      |
|---------------------------------|-------------------------------------|--------------------------------------|----------------------------------------|---------------------------|-------------------------------|--------------------------|------------------------|--------------------|------------------------|---------------------|----------------|---------------|--------------------------------------|
| İI<br>ADIYAMAN 🔻                | İlçe<br>GÖLBAŞI 🔻                   | Birim<br>Temel Eğiti 🔻               | Kurum Türü<br>Ortaokul 🔻               | Kurum Se<br>Mimar Sina    | çimi Kı<br>z V (72            | urum Kodu<br>22936       | Listele                |                    |                        |                     |                |               |                                      |
|                                 |                                     |                                      |                                        |                           | i.                            | BİNALAR                  |                        |                    |                        |                     |                |               |                                      |
| ilçe Onaylı<br>Derslik Sayıları | : Toplam<br>: Onaylı D              | Bina Sayısı:809<br>Þerslik Sayısı: 5 | Kurum Sayısı:623<br>370 Girilen Toplam | derslik Sayı:<br>Onay Dur | si: 5710<br>umu; Tür<br>1 Kay | nü<br>It Listelendi.     | ¥                      |                    |                        |                     |                |               |                                      |
| ÍNCELEBÍNA KO                   | DDU BİNA ADI<br>ile Ara Bina Adrile | KURUM<br>Ara                         | IL ILCE                                | KURUM ADI                 | DERSLİK<br>SAYISI             | BAĞIMSIZ<br>BÖLÜM SAYISI | KURUM ONAY<br>AÇIKLAMA | İLÇE<br>AÇIKLAMASI | ONAY<br>TARİHİ         | SON İŞLEM<br>TARİHİ | KURUM<br>ONAYI | İLÇE<br>ONAYI | MÜFETTİŞ<br>IŞUBE<br>MÜDÜRÜ<br>ONAYI |
| 2016721                         | 9 MİMAR SİN<br>ORTAOKUL             | VAN 722936                           | ADIYAMANGÖLBAŞ                         | I<br>Ortaokulu            | 10                            | 18                       |                        |                    | 19/11/2018<br>10:57:08 |                     | 1              | 0             | 0                                    |
|                                 |                                     |                                      |                                        |                           |                               |                          |                        |                    |                        |                     | İlçe or        | ayı ver       | lecek                                |

#### il /ilçe kullanıcısı tarafından;

Kurum bina onayı verilir.

| Ì | NCELE | BÎNA KODU<br>Bîna Kodu île Ara | BİNA ADI<br>Bina Adı ile Ara | KURUM<br>KODU | IL       | ILCE    | KURUM ADI                | DERSLİK<br>SAYISI | BAĞIMSIZ<br>BÖLÜM SAYISI | KURUM ONAY<br>AÇIKLAMA | İLÇE<br>AÇIKLAMASI | ONAY<br>TARİHİ         | SON İŞLEM<br>TARİHİ | KURUM<br>ONAYI | İLÇE<br>ONAYI | MÜFETTİŞ/<br>ŞUBE<br>MÜDÜRÜ<br>ONAYI |
|---|-------|--------------------------------|------------------------------|---------------|----------|---------|--------------------------|-------------------|--------------------------|------------------------|--------------------|------------------------|---------------------|----------------|---------------|--------------------------------------|
|   |       | 20167219                       | MİMAR SİNAN<br>ORTAOKULU     | 722936        | ADIYAMAN | GÖLBAŞI | Mimar Sinan<br>Ortaokulu | 10                | 18                       |                        |                    | 19/11/2018<br>10:57:08 |                     | ¥              | ¥             | O                                    |

#### **Devlet Kurumları Modülünden il /ilçe kullanıcısı tarafından;** Kurum seçilir.

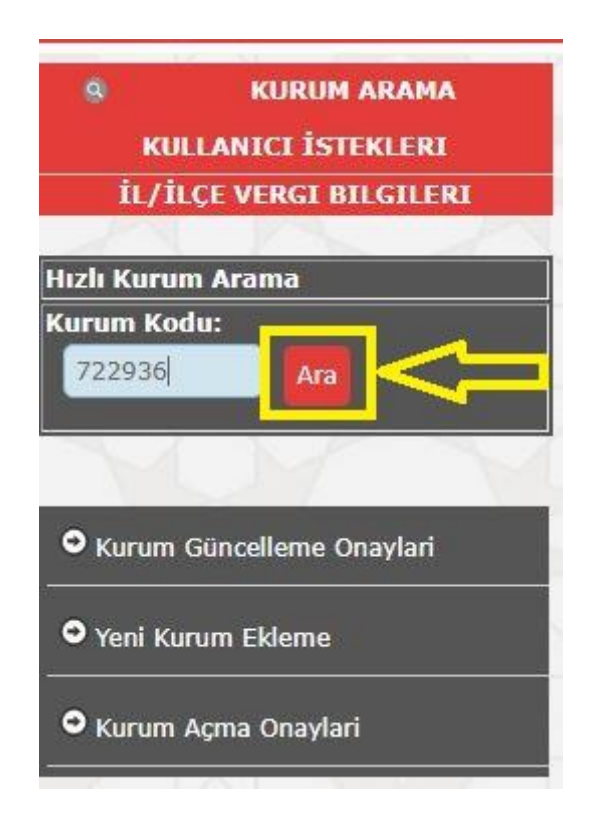

## Devlet Kurumları Modülünden il ya da ilçe kullanıcısı tarafından; Adres kodu Giriş seçilir.

| lızlı Kurum Arama<br>Curum Kodu:                             | yeni sil        | kaydet iptal | arama rapor al           | yenile                                   |                         |                          | yardım<br>masası | modül<br>çıkışı |
|--------------------------------------------------------------|-----------------|--------------|--------------------------|------------------------------------------|-------------------------|--------------------------|------------------|-----------------|
| Ara                                                          | Kurum Bilgileri | i            |                          |                                          |                         |                          | KUR              | 801001          |
| • Genel Bilgiler                                             |                 |              | Kurum Kodu               | 722936                                   | Yerleşim Yeri           | ŞEHİR                    |                  |                 |
| Kurum Bilgileri<br>Alan Ekleme İşlemleri                     |                 |              | Kurum Adı                | Mimar Sinan Ortaokulu                    | Durumu                  | AÇIK                     |                  |                 |
| Adres Kodu Sorgula<br>Dal Ekleme İşlemleri                   |                 |              | Kurum Türü               | Ortaokul                                 | Kapalılık Durumu        |                          |                  |                 |
| Vergi Bilgileri                                              |                 |              | İli                      | ADIYAMAN                                 | Telefon No              | 4167816183               |                  |                 |
| Adres Kodu Giriş                                             |                 |              | İlçesi                   | GÖLBAŞI                                  | Faks No                 |                          |                  |                 |
| • Kurum Güncelleme Islemleri                                 |                 |              | Adres No                 | 1705066809                               | Web Sayfası             | http://golbasimso.meb.k1 |                  |                 |
| • Kurum Güncelleme Onaylari                                  |                 |              | Mernis Bina No           | 25479332                                 | E-Posta                 | 722936@meb.k12.tr        |                  |                 |
| • Yeni Kurum Ekleme                                          |                 |              | Açık<br>Adres(MERNİS)    | Yenikent Mahallesi Besni Caddesi No:56/2 |                         |                          |                  |                 |
|                                                              |                 |              | Saymanlık Kodu           | 2104                                     | Pansiyon Kapasite ERKEK |                          |                  |                 |
| <ul> <li>Kurum Açma Onaylari</li> </ul>                      |                 |              | Kurum Tipi               | В                                        | Pansiyon Kapasite KIZ   |                          |                  |                 |
| <ul> <li>Kurum Bünyesine Okul Ekleme/<br/>Çikarma</li> </ul> |                 |              | Kurum Hizmet<br>Alanı    | 4                                        | Vergi Dairesi           | ADIYAMAN/GÖLBAŞI MALI    |                  |                 |
| AAAAA                                                        |                 |              | Kaynaştirma<br>Öğrencisi | 0                                        | Öğrenim Türü            |                          |                  |                 |
|                                                              |                 |              | Vergi Numarası           | 6210480391                               | Bakanlık Proje Okulu    |                          |                  |                 |
| V V V                                                        |                 |              | Açılış Kodu              | 338692                                   |                         |                          |                  |                 |

# Devlet Kurumları Modülünde il /ilçe kullanıcısı tarafından;

Yeni ve doğru Adres ve Bina Kodunun değiştiği görünür.

| Kurum<br>Kodu                   | 722936                                                              |                                                                                                    |
|---------------------------------|---------------------------------------------------------------------|----------------------------------------------------------------------------------------------------|
| Kurum Adı :                     | Mimar Sinan Ortaokulu                                               |                                                                                                    |
| Açık Adresi                     | Yenikent Mahallesi Besni Caddesi No:56/2                            | 1                                                                                                    |
| iı :                            | ADIYAMAN                                                            |                                                                                                    |
| İlçe :                          | GÖLBAŞI                                                             |                                                                                                    |
| Mahalle :                       | YENİKENT                                                            | •                                                                                                    |
| Cadde/Sokak :                   | BESNÍ                                                               |                                                                                                    |
| Dış Kapı No 🚦                   | 56 /2                                                               |                                                                                                    |
| İç Kapı No 🚦                    | 2 Kamu İlk ve C 🔻                                                   |                                                                                                    |
| Adres No :                      | 3058018593                                                          | Doğru Adres bilgileri tek tek soldaki<br>bölümlere işlenince resimdeki gibi<br>adres no ve bina kodu kısımları<br>doğisasak |
| Bina Kodu :<br>Açık Adres :     | 20167219<br>YENİKENT MAH. BESNİ CAD. MİMAR Sİ<br>GÖLBAŞI / ADIYAMAN | NAN ORTAOKULU BLOK NO: 56/2 İÇ KAPI NO: 2                                                                                   |
| Adres<br>Değişiklik :<br>Nedeni | Diğer                                                               | •                                                                                                    |

#### KUR01011

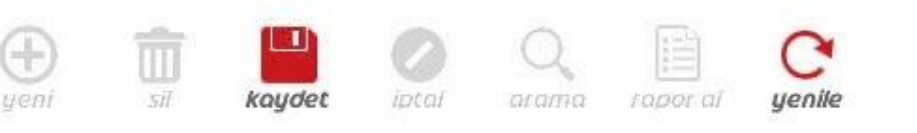

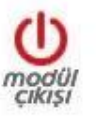

|               | Kayıt İşlemi Başarılı                    |                                          |
|---------------|------------------------------------------|------------------------------------------|
| Kurum<br>Kodu | 722936                                   | Devlet Kurumları Modülünde               |
| Kurum Adı :   | Mimar Sinan Ortaokulu                    | Kavit İslem basarı ifadesinden           |
| Açık Adresi   | Yenikent Mahallesi Besni Caddesi No:56/2 |                                          |
| iı:           | ADIYAMAN                                 | MEİS Modülü kurum kullanı<br>tarafından; |
| İlçe :        | GÖLBAŞI                                  | Artık Giriş yapılabilir.                 |
| Mahalle :     | YENİKENT                                 | •                                        |
| Cadde/Sokak : | BESNÍ                                    |                                          |
| Dış Kapı No   | 56 /2                                    |                                          |
| İç Карı No 🚦  | 2 Kamu İlk ve C 🔻                        | İsmail DOLAŞ & Seyfettin YÜCEL           |
| Adres No :    | 3058018593                               | Adıyaman MEBBIS Yöneticileri             |

#### ırumları Modülünden il /ilçe sı tarafından;

m başarı ifadesinden sonra;

## dülü kurum kullanıcısı n;